# 夏期公開講座 申込~受付マニュアル 【申込者操作用】

### 1 申込をしたい

2 申込をした内容を確認(Myページにアクセス)したい

- 3 抽選結果を確認したい
- 4 講座当日に受付したい

1. 申込をしたい

# 下記のステップに従って操作を行ってください

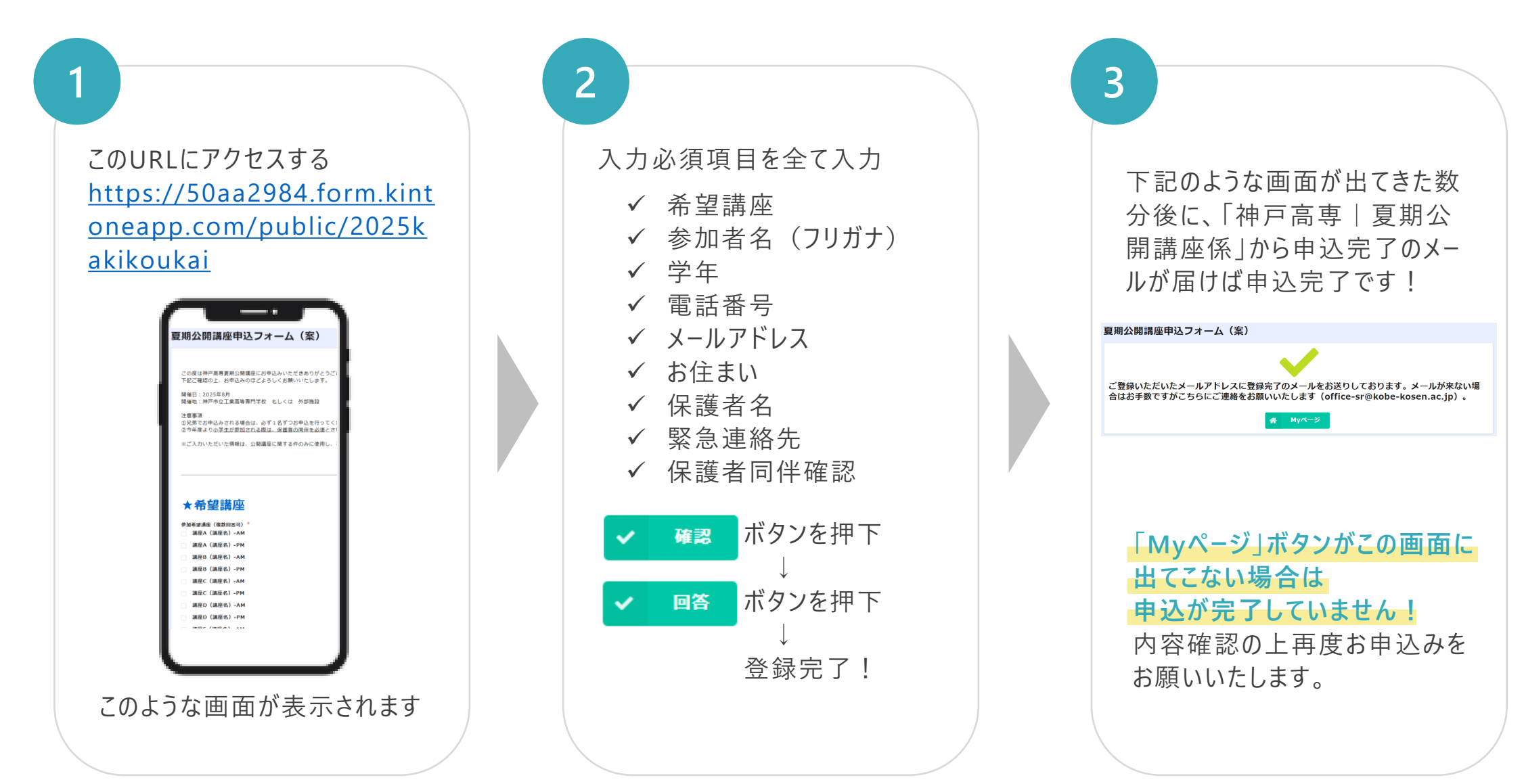

2. 申込した内容を確認 (Myページにアクセス) したい

# 確認する方法は2つあります。メールはイベント終了まで大切に保管してください。

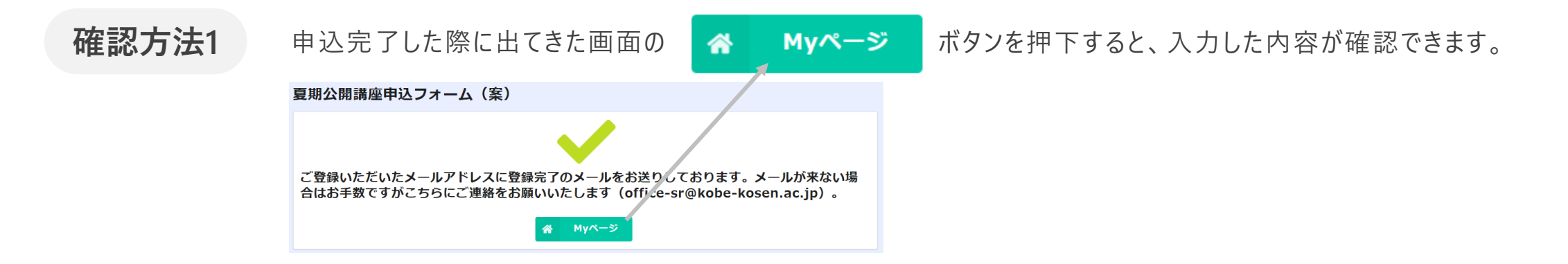

#### **確認方法2** 申込が完了すると登録したメールアドレスに「神戸高専 | 夏期公開講座係」からメールが届きます。

このメッセージは、システムより自動送信されています。 返信は受付けておりません。

高専太郎様、高専花子様

この度は、夏期公開講座申込フォーム(案)にご回答いただき、誠にありがとうございます。

入力内容の確認、および、抽選結果の確認は下記のMyページからご確認ください。 抽選結果の入力につきましては、7月●日を予定しております。

https://kobe-kosen.viewer.kintoneapp.com/public/f00000330d17f8b0a518007ec95a27b def502007a02a5e84a4a54d631571984f5d290c5fd3592333928f09b2fd2c80c53895b01b

ご質問等ございましたら、下記までお気軽にお問い合わせください。 office-sr@kobe-kosen.ac.jp

※本メールにお心当りのない場合は、お手数ですが上記メール宛に 返信いただけますようお願い申し上げます。 こちらのURLをクリックすると 入力した内容が確認できます。 2. 申込した内容を確認 (Myページにアクセス) したい | Myページの見本

## Myページには下記の情報が記載されています。

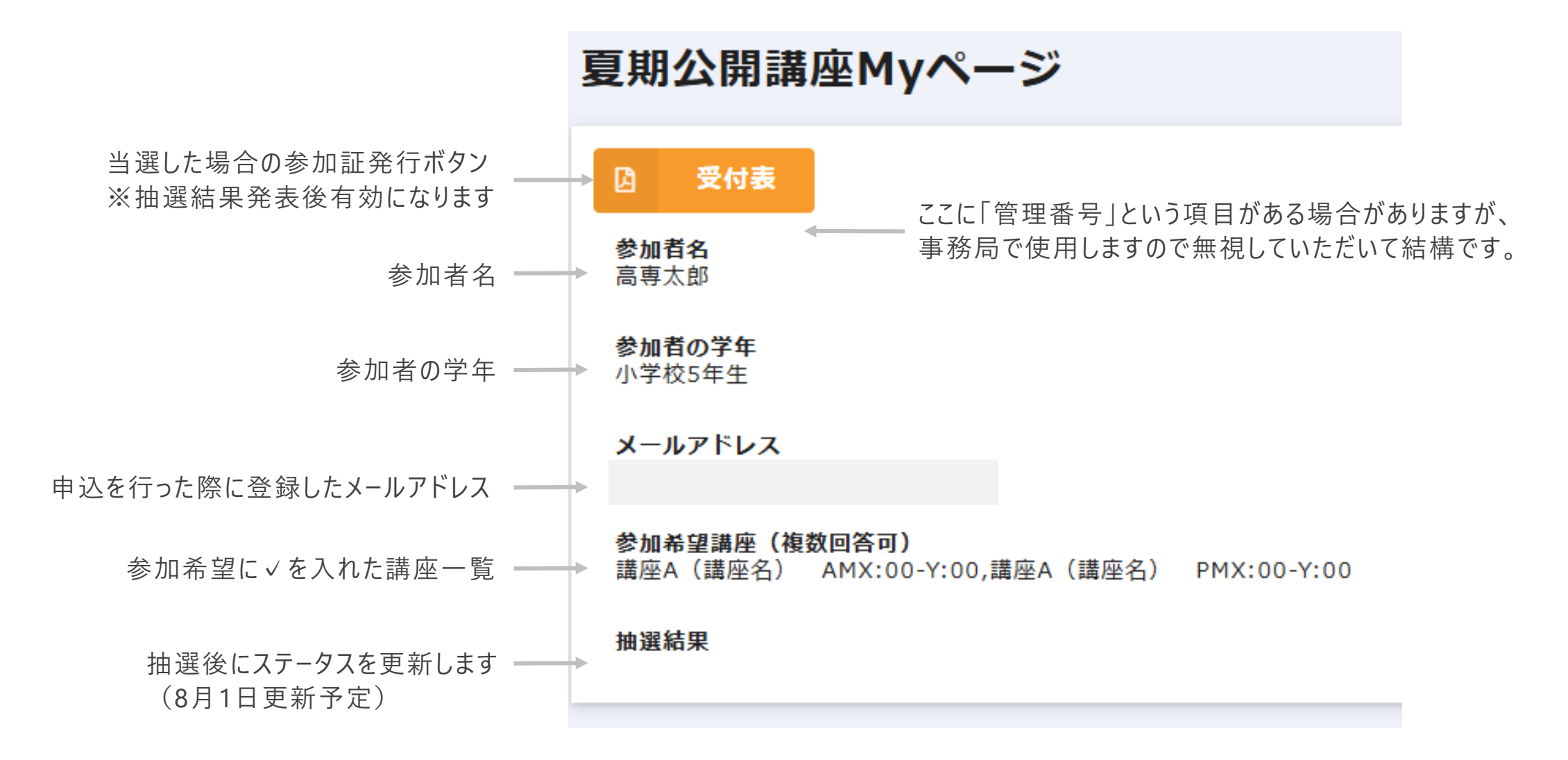

2. 申込した内容を確認 (Myページにアクセス) したい | 注意点

抽選作業中(7月22日~23日ごろ)はMyページをご確認いただけません。 Myページにアクセスしようとすると下記のような画面が表示されますが 不具合ではありませんのでご安心ください。

公開されていません。

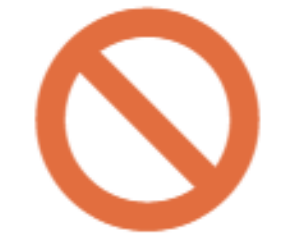

前の画面に戻る

前の画面に戻る

ボタンを押すと、抽選作業中のメッセージが表示されます)

3. 抽選結果を確認したい

抽選後、下記の赤枠の部分に、当落選を更新します。 当選した場合は「講座名および参加時間」、落選の場合は「落選」が表示されます。 ※更新は8月1日を予定しておりますが、メールにて更新のご連絡をさせていただきます。

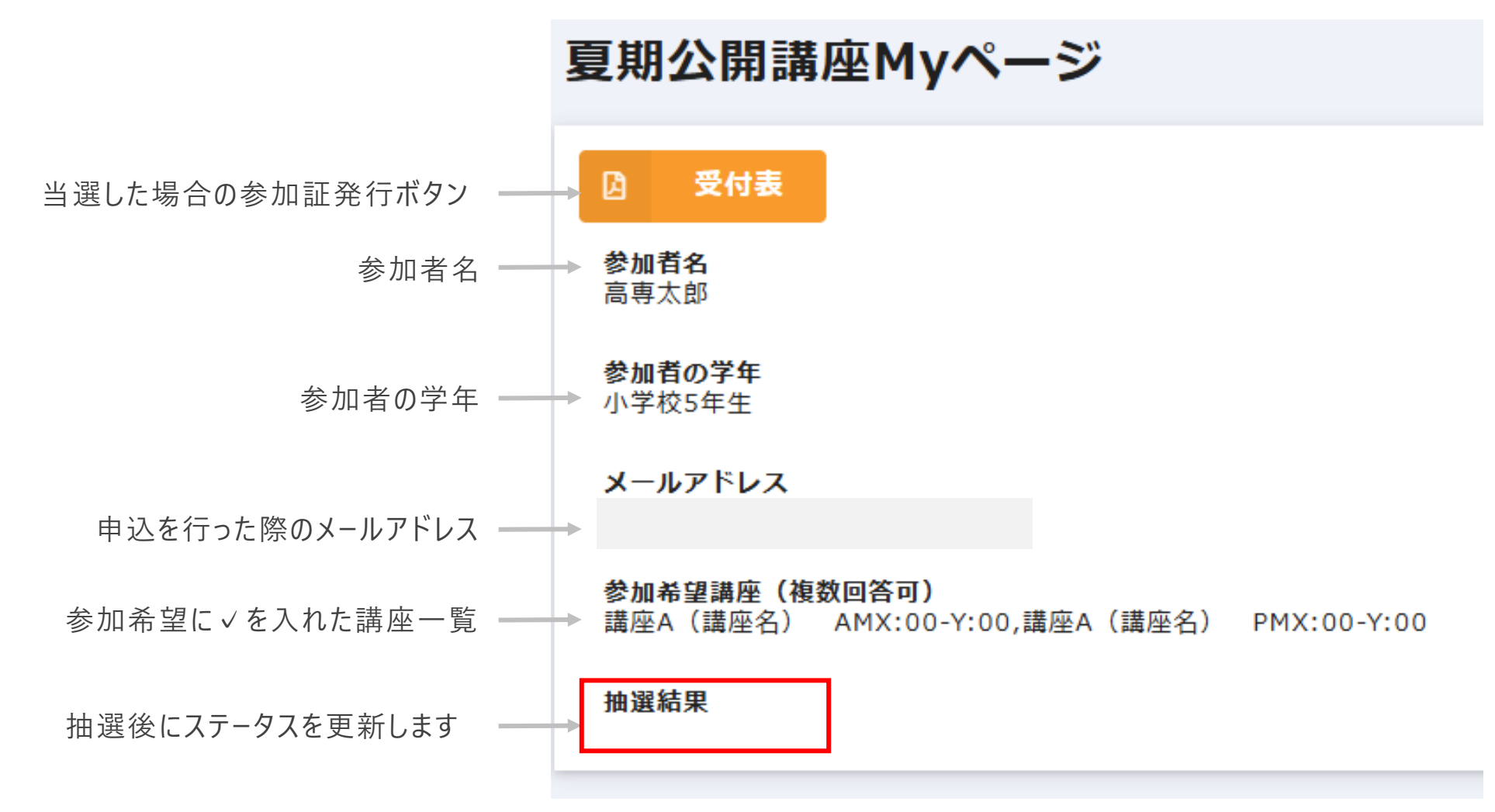

#### 4. 講座当日に受付したい

当選された方は、下記の赤枠の「受付表」を押下し、受付表を発行してください。 発行した受付表は印刷の上講座当日ご持参いただくか、 スマートフォンのスクリーンショットを撮っていただき当日ご提示いただいても構いません。

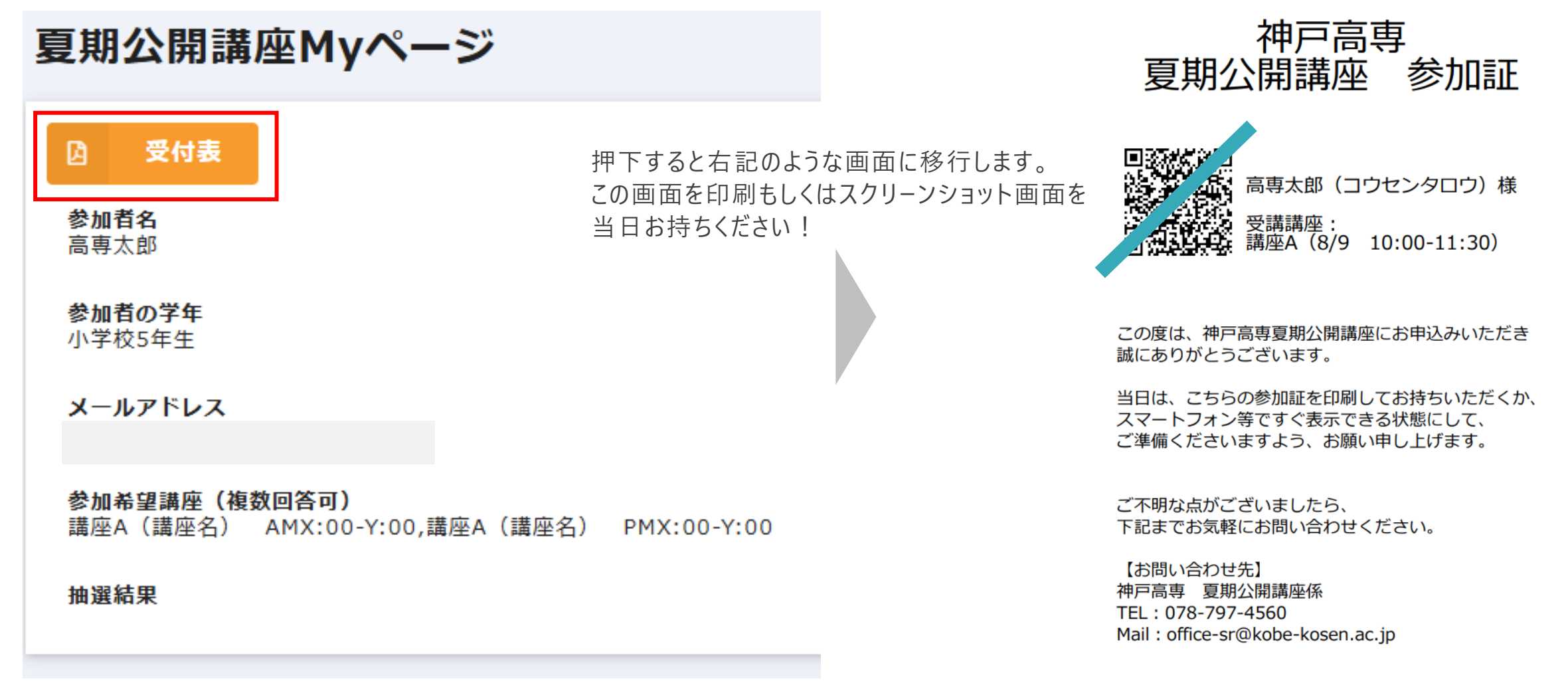